# MODALITE D'ACCES : LE P'TIT JARDINIER (SYMFONY)

Le projet est consultable sur le poste attribué à Flavien DEROY dans la salle B511.

## Etapes pour allumer le serveur SGBD et le serveur Symfony pour avoir accès au projet :

- Lancer Wampserver (localhost/phpmyadmin pour avoir accès à la bdd)
- Ouvrez Visual Studio Code
- Appuyer sur « Ouvrir un dossier »
- Aller sur le chemin C:\wamp64\www\Le P'tit Jardinier\Le-p-tit-jardinier du poste
- Une fois ouvert, vous pouvez ouvrir un nouveau Terminal dans Terminal > New Terminal
- Ecrire symfony server:start pour allumer le serveur symfony et donc avoir accès au projet
- Sur la barre de recherche du navigateur, écrire **127.0.0.1** :8000/accueil

## Accès local : 127.0.0.1:8000/accueil

#### Identifiants de connexion :

### Admin :

Identifiant admin : admin@admin.fr

Mot de passe admin : admin123

## Utilisateur de test :

email : agnes.bourgeois@ac-limoges.fr

Mot de passe : agnes123

Vous pouvez évidemment créer de nouveaux utilisateurs grâce à l'outil d'inscription pour générer soit un compte « Entreprise » soit un compte « Particulier ».

La documentation technique du projet « Le p'tit Jardinier » se trouve ici : http://www.flavienderoy.fr/le-ptit-jardinier.php